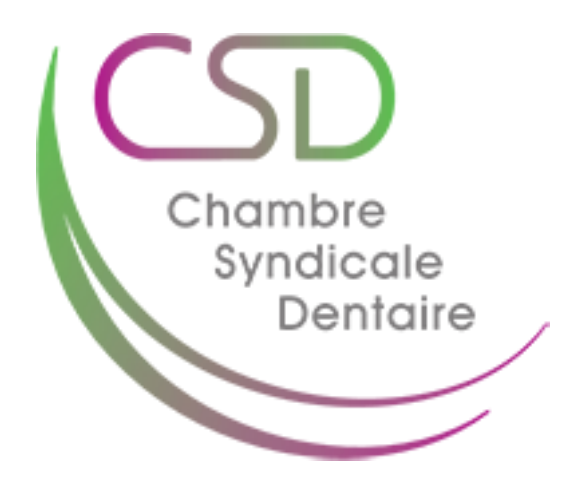

### Prime d'accréditation 2021

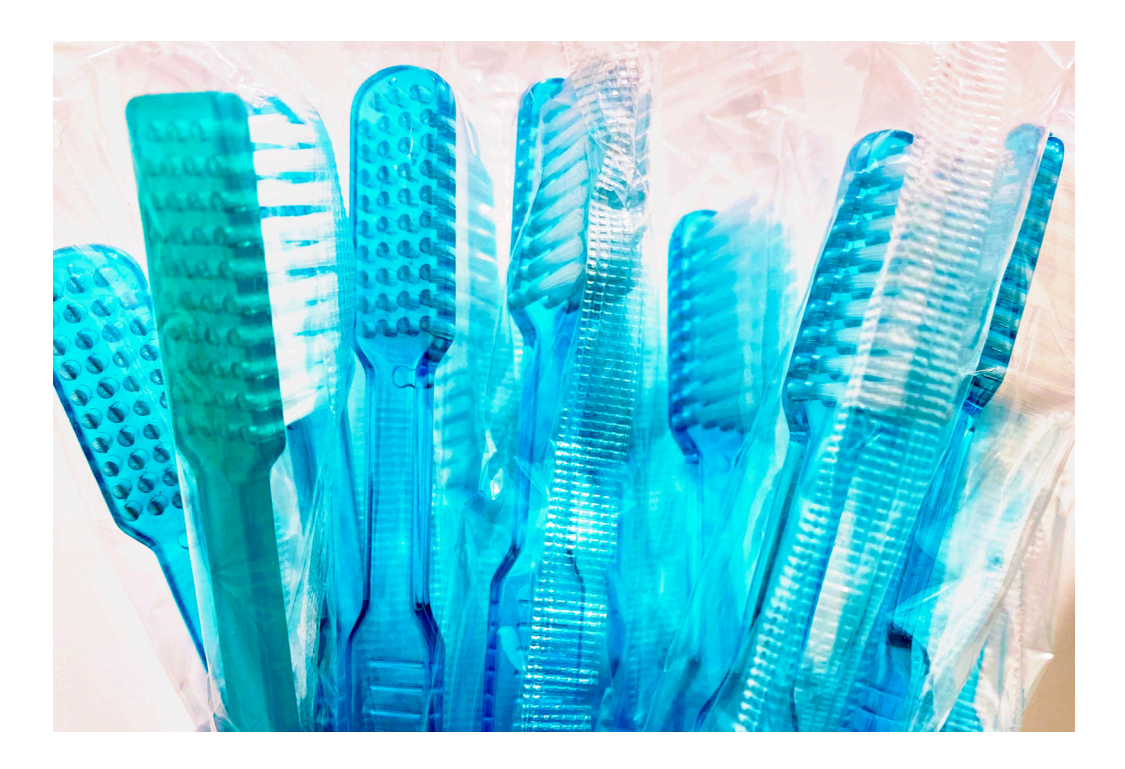

Chambre Syndicale Dentaire ASBL Av. de la Renaissance, 1 1000 Bruxelles

2021-2022

# Étape 01.

Recherchez sur google "MyInami Accréditation des dentistes"

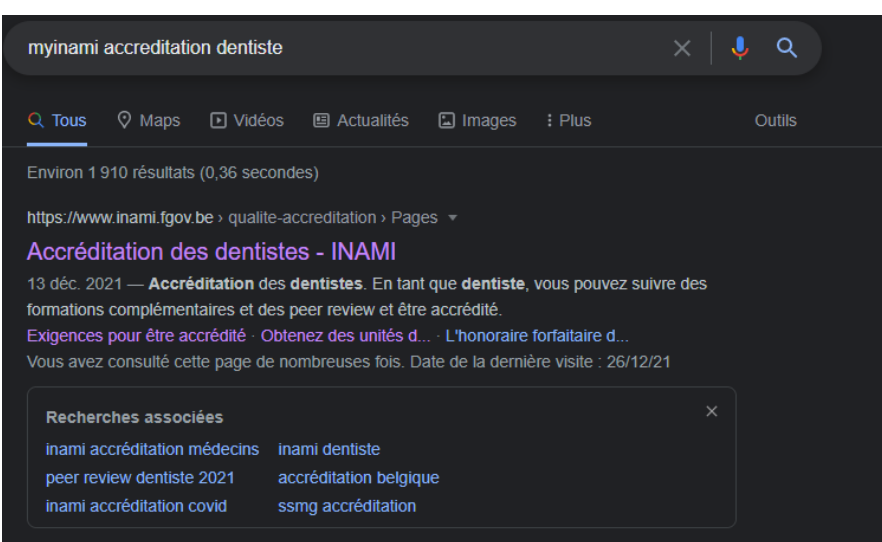

### Étape 02.

Vous tombez directement sur la page web de l'Inami "Accréditation des dentistes"

#### Exercice du métier

- Prestations, prix et remboursement
- Statut social
- L'honoraire forfaitaire d'accréditation
- Indemnité maîtres de stage
- Accréditation
  - Organisez un peer review dans le cadre de l'accréditation des dentistes Fournissez-nous le registre de votre
- cabinet dentaire
- Effectuez un nombre minimum de prestations par an
- Suivez des sessions de peer review
- Obtenez des unités d'accréditation en suivant des formations
- <u>complémentaires</u>

L'honoraire forfaitaire d'accréditation des dentistes

Que devez-vous faire pour être accrédité comme dentiste ? Indiquez-nous vos formations et peer review via votre demande en ligne Organisez une formation dans le cadre de l'accréditation des dentistes

Collecte de données santé buccale

#### Programmes associés

Gérer l'accréditation en ligne

#### Pages associées

<u>Accréditation médecin et pharmacien</u>
 <u>biologiste</u>

#### Accréditation des dentistes

#### 6 🎔 🖬 🍙 📇

En tant que dentiste, vous pouvez suivre des formations complémentaires et des <u>peer review</u> et être accrédité. Vous contribuez ainsi à promouvoir la qualité des soins. Si vous remplissez les conditions pour être accrédité, vous recevrez un <u>honoraire</u> forfaitaire d'accréditation annuel. Un de nos programmes web vous permet de consulter et de gérer votre dossier d'accréditation directement en ligne.

#### Sur cette page :

- Accréditation des dentistes et crise COVID-19
- <u>Qu'est-ce que l'accréditation ?</u>
- Que devez-vous faire pour être accrédité en 2022 ?
- Quel est votre avantage financier ?
- Organisez une formation ou un peer review
- <u>Consultez et gérez en ligne votre dossier d'accréditation</u>
- Plus d'informations
- Contacts

#### Accréditation des dentistes et crise COVID-19

Comme il l'a fait depuis le début de la pandémie, le Groupe de Direction Promotion Qualité INAMI évalue chaque mois l'impact de la pandémie sur l'organisation pratique du système d'accréditation. En raison de la 4e vague de la pandémie COVID et des décisions des Autorités, de nombreux cours de formation continue ont dû être annulés.

Pour tenir compte de ces circonstances exceptionnelles, le Groupe de Direction, durant sa réunion de ce 7 décembre 2021 a décidé d'accorder 30 unités d'accréditation à tous les dentistes en activité. Ces unités sont attribuées en domaine 0.

En ce qui concerne les réunions de peer-review, elles peuvent normalement se tenir en présentiel, comme le prévoit la règlementation.

Toutefois, les organisateurs qui seraient confrontés à des obstacles d'organisation pour les sessions de ce mois de décembre qui ont déjà été annoncées peuvent demander, pour ces sessions uniquement, de les organiser en distanciel ou sous forme hybride.

#### Activités de formation continue à distance

Nous pouvons reconnaitre les activités de formation continue « à distance » (webinaires), de façon limitée, dans le système d'accréditation des dentistes en 2022.

Nous prenons uniquement en compte les « webinaires » organisés par des organisateurs agréés dans le système d'accréditation IN&MI des dentistes et suivis dans les conditions suivantes :

# Étape 03.

Accédez au programme pour votre dossier d'accréditation via ce lien.

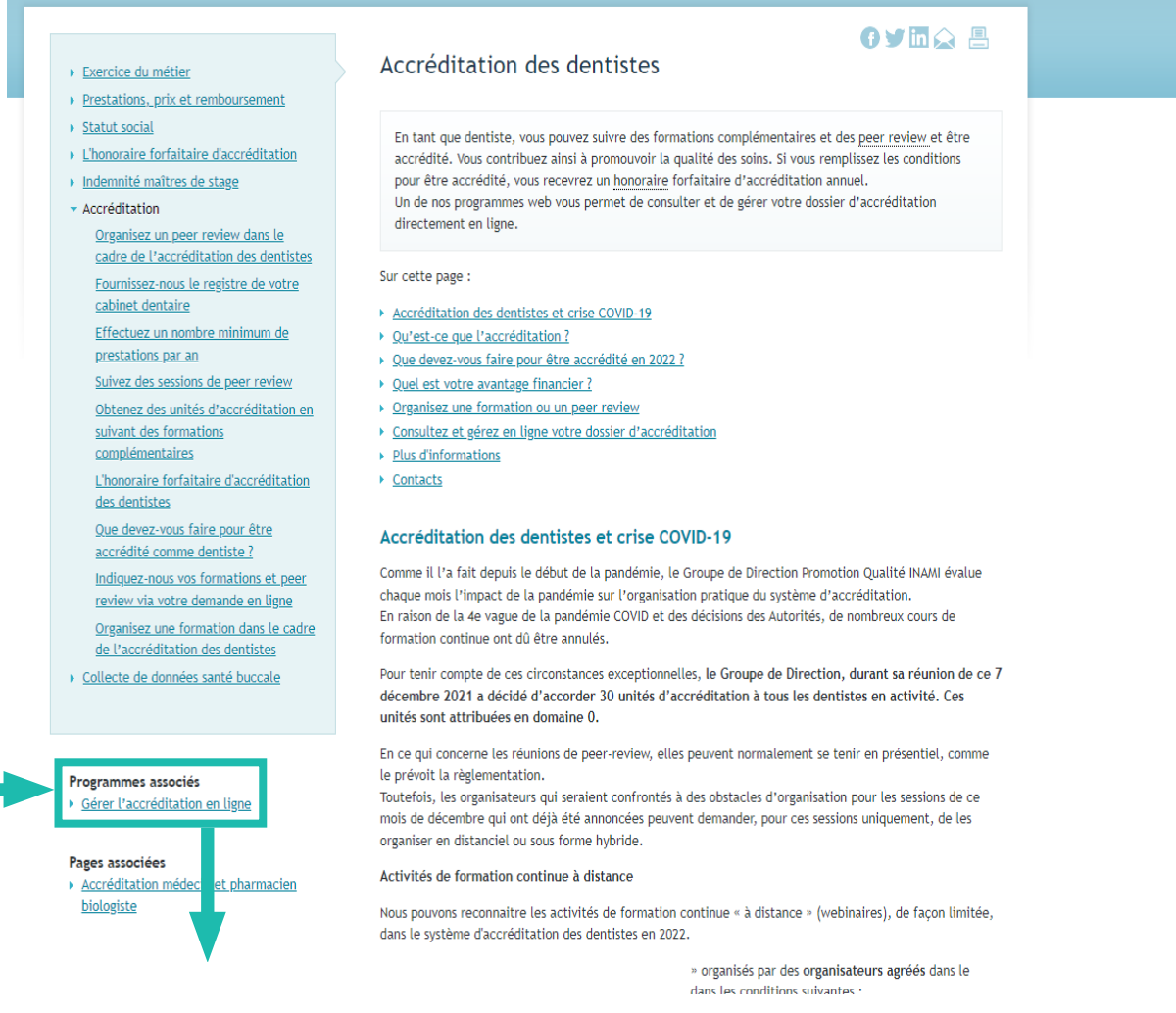

Programmes associés Gérer l'accréditation en ligne

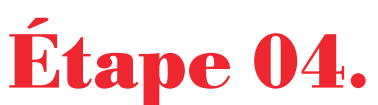

Vous arrivez sur cette page et cliquez sur le bouton "Accédez au programme web"

### L'accréditation

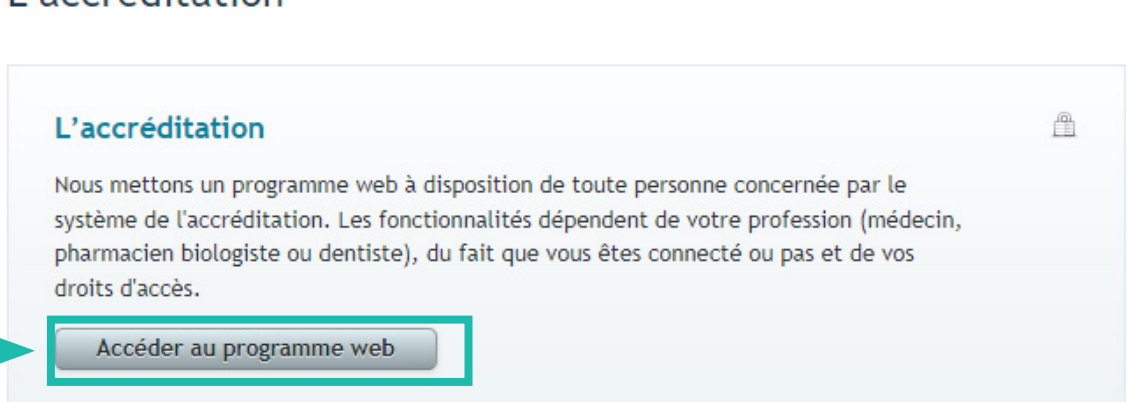

ташы 🖃

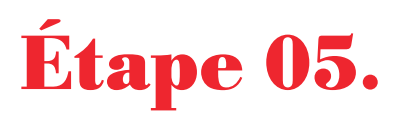

Ensuite, connectez-vous via le **menu** ci-dessous.

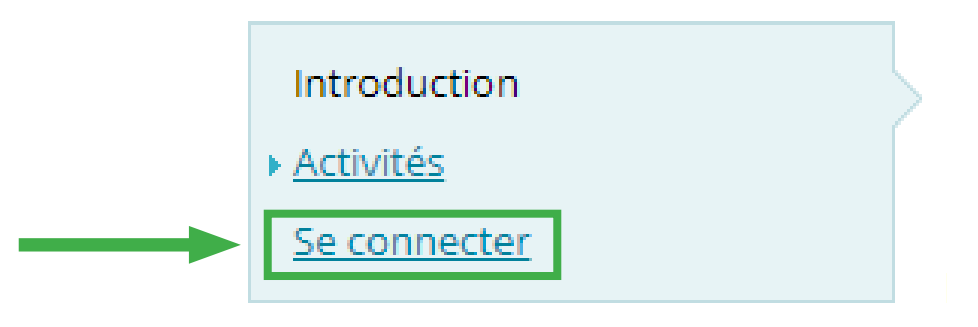

# Étape 06.

Ci-dessous, les différents moyens de se connecter. Le plus facile est via *itsme*.

| IDENTIFICATION     avec un lecteur de cartes elD                                    | 0                   | ils         | IDENTIFICATION<br>via itsme                                            | 0        |                                   |
|-------------------------------------------------------------------------------------|---------------------|-------------|------------------------------------------------------------------------|----------|-----------------------------------|
|                                                                                     |                     | Créez votre | e compte itsme                                                         |          |                                   |
| é(s) numérique(s) avec <b>code de sécurité</b> e                                    | t <b>nom d'util</b> | isateur +   | mot de passe                                                           |          |                                   |
| IDENTIFICATION<br>avec un code de sécurité envoyé par e-<br>mail                    |                     | APP<br>•    | IDENTIFICATION<br>avec un code de sécurité via u<br>application mobile | (?<br>ne |                                   |
| uthentication européenne                                                            |                     |             |                                                                        |          |                                   |
| IDENTIFICATION<br>avec une identification électronique<br>reconnue au plan européen | 0                   |             |                                                                        |          |                                   |
| ortant à savoir l                                                                   |                     |             |                                                                        |          |                                   |
| tane 07.                                                                            |                     |             |                                                                        |          |                                   |
| e fois <b>connecté.</b> vous avez                                                   | accès a             | ce m        | enu.                                                                   |          |                                   |
|                                                                                     |                     |             |                                                                        |          | Introduction                      |
| ,                                                                                   |                     |             |                                                                        |          | <ul> <li>Activités</li> </ul>     |
| ,                                                                                   |                     |             |                                                                        |          | Accivices                         |
| ,                                                                                   |                     |             |                                                                        |          | <u>Peer Review</u>                |
|                                                                                     |                     |             |                                                                        |          | <u>Peer Review</u> <u>Mandats</u> |
|                                                                                     |                     |             |                                                                        |          |                                   |
|                                                                                     |                     |             |                                                                        |          |                                   |
|                                                                                     |                     |             |                                                                        |          |                                   |

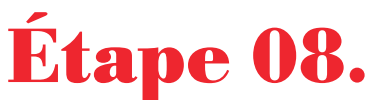

Consultez en premier votre dossier d'accrédiation afin de vérifier que tout ce que vous avez réalisé durant l'année est bien noté dans votre dossier.

|                                                                                                    |                                                                                                    |                                                                                            |                                                                                                    |                                                       |                                              |                                     |                            |                                    |                                  |                                   |                                    |                                               | • Activités                        |                             |
|----------------------------------------------------------------------------------------------------|----------------------------------------------------------------------------------------------------|--------------------------------------------------------------------------------------------|----------------------------------------------------------------------------------------------------|-------------------------------------------------------|----------------------------------------------|-------------------------------------|----------------------------|------------------------------------|----------------------------------|-----------------------------------|------------------------------------|-----------------------------------------------|------------------------------------|-----------------------------|
|                                                                                                    |                                                                                                    |                                                                                            |                                                                                                    |                                                       |                                              |                                     |                            |                                    |                                  |                                   |                                    |                                               | • Peer Rev                         | iew                         |
|                                                                                                    |                                                                                                    |                                                                                            | <ul> <li>Activită         <ul> <li>Activită             <li>Activită             <li>Activită             <li>Bear Review             <li>Mandaz             <li>Consulter votre dossier d'accréditation             <li>Consulter votre dossier d'accréditation             <li>Consulter votre dossier d'accréditation. Cette fonctionnalité vous permet de vérifier les sessions de darceditation             <li>Detonnation             </li> </li></li></li></li></li></li></li></li></ul> </li> <li>Vez consulter votre dossier d'accréditation. Cette fonctionnalité vous permet de vérifier les sessions de darceditation             <ul> <li>Detonnation</li> <li>Plus d'into</li> </ul> </li> </ul> |                                                       |                                              |                                     |                            |                                    |                                  |                                   |                                    |                                               |                                    |                             |
| Via ce module, vous pouvez consulter votre dossier d'accréditation. Cette fonctionnalité vous permet de vérifier les sessions peer-review et les activités de formation continue accrédités pour lesquelles votre participation a été enregistrée dans l'application web.       Pues de         Détail du dossier d'accréditation       Cette nours       Toutes les participations       Historique         Cycle en cours       Toutes les participations       Historique       Plus dir         Avertissement i       Vous recevrez une liste de tous les webinaires auxquels vous avez participé lorsque vous soumettez votre dema d'accréditation       Plus dir         Votre cycle de 5 ans       qui dépassent les 5 webinaires que vous souhaitez compter out PAC         Votre cycle de 5 ans       qui dépassent les 5 webinaires choisis ne compteront PAC         Namée       Peer-review       SD1       SD2       SD3       SD6       SD7       SD0       Total       Total effe         Votre cycle de 5 ans       qui dépassent les 5 webinaires choisis ne compteront PAC       SD1       SD2       SD3       SD4       SD5       SD5       SD7       SD0       Total       Total effe         Votre cycle de 5 ans       qui dépassent les 5       seudinaires choisis ne compteront PAC       SD1       SD2       SD3       SD4       SD5       SD5       SD7       SD0       Total effe         Votre cycle de 5 ans       q |                                                                                                    |                                                                                            |                                                                                                    |                                                       |                                              |                                     | - Dossier                  | individuel                         |                                  |                                   |                                    |                                               |                                    |                             |
|                                                                                                    |                                                                                                    |                                                                                            |                                                                                                    |                                                       |                                              |                                     |                            |                                    |                                  |                                   |                                    |                                               | Consult                            | er votre dossier            |
|                                                                                                    |                                                                                                    |                                                                                            |                                                                                                    |                                                       |                                              |                                     |                            |                                    |                                  |                                   |                                    |                                               | d'accrée                           | litation                    |
|                                                                                                    |                                                                                                    | C                                                                                          | onsu                                                                                                    | lter v                                                | otre                                         | doss                                | ier (                      | l'accr                             | rédita                           | tion                              | 1                                  |                                               | Introdui<br>d'accrée               | ire une demande<br>litation |
|                                                                                                    |                                                                                                    |                                                                                            | onsa                                                                                                    |                                                       | one                                          | 0000                                | ner (                      | acci                               | curto                            | cioni                             |                                    |                                               | Déconne                            | <u>exion</u>                |
| Via o<br>peer<br>l'app<br>Détail                                                                                                    | e module,<br>-review et<br>du dossi                                                                                                    | vous pouvez consu<br>les activités de forr<br>eb.                                          | ulter votr<br>mation co                                                                                                    | e dossier<br>ontinue a                                | d'accréd<br>ccréditée                        | litation<br>es pour                 | . Cette f<br>lesque        | onctionn<br>lles votre             | alité vou<br>participa           | s permet<br>ation a ét            | : de vérifie<br>é enregist         | r les session<br>rée dans<br>Plus             | s de<br>d'infos                    |                             |
| Orde                                                                                                    | on course                                                                                                    | En d'accreditatio                                                                          | one Hiel                                                                                                    | orique                                                |                                              |                                     |                            |                                    |                                  |                                   |                                    |                                               |                                    |                             |
| Cycle                                                                                                    | en cours                                                                                                    | routes les participati                                                                     | ons nis                                                                                                    | onque                                                 |                                              |                                     |                            |                                    |                                  |                                   |                                    |                                               |                                    | 1                           |
|                                                                                                    |                                                                                                    |                                                                                            |                                                                                                    |                                                       |                                              |                                     |                            |                                    |                                  |                                   |                                    |                                               |                                    |                             |
| Ce                                                                                                    | t onglet « (                                                                                                    | Cycle en cours » reg                                                                       | groupe le                                                                                                    | s particip                                            | ations e                                     | nregisti                            | rées pris                  | ses en co                          | nsidérati                        | ion pour                          | votre pério                        | ode                                           |                                    |                             |
| ďa                                                                                                    | ccréditatio                                                                                                    | n en cours.                                                                                |                                                                                                    |                                                       |                                              |                                     |                            |                                    |                                  |                                   |                                    | Dive di                                       | infan                              |                             |
|                                                                                                    |                                                                                                    |                                                                                            |                                                                                                    |                                                       |                                              |                                     |                            |                                    |                                  |                                   |                                    | Flusio                                        | inios –                            |                             |
| Vous<br>d'acc<br>20<br>Att<br>votre                                                                                                    | votre cy<br>course cy<br>course course course cour | une liste de tous<br>Daos cette liste<br>role de 5 ans<br>euls les webinaire               | e les web<br>vous r<br>es choisi                                                                                                    | s sont p                                              | auxquel<br>ndiquer<br>ris en co              | s vous<br>un ma<br>qui dé<br>ompte. | avez p<br>aximum<br>passen | oarticipé<br>n de 5 w<br>t les 5 v | lorsque<br>rebinaire<br>webinair | e vous se<br>is que v<br>es chois | oumettez<br>ous souha<br>is ne com | votre dema<br>itez compt<br>pteront <b>PA</b> | ande<br>ær vers<br>A <b>S</b> dans |                             |
| N٥                                                                                                    | Année                                                                                                    | Peer-review                                                                                | SD1                                                                                                    | SD2                                                   | SD3                                          | SD4                                 | SD5                        | SD6                                | SD7                              | SD0                               | Total                              | Total ef                                      | fectif                             |                             |
| V                                                                                                    | 2021                                                                                                    | <u>6</u>                                                                                   | 40 / -                                                                                                    | 60 / -                                                | 10/-                                         |                                     |                            |                                    | 20 / -                           | 40 / -                            | 170/-                              | 160                                           | )                                  |                             |
| 1                                                                                                    | 2020                                                                                                    | 3                                                                                          |                                                                                                    | 60/-                                                  |                                              |                                     |                            | 10/-                               | 10 / -                           | 40 / -                            | 120 / -                            | 120                                           | )                                  |                             |
| 0 <u>Er</u><br>suiv                                                                                                    | sD1: 0<br>SD3: 0<br>SD4: 0                                                                                                    | compte des ann<br>sont pas encore<br>UA déjà acquise<br>UA déjà acquise<br>UA déjà acquise | nées ac<br>couve<br>es (min<br>es (min<br>es (min                                                                                                    | <u>crédité</u><br>rts :<br>imum 1<br>imum 2<br>imum 1 | <u>es</u> dans<br>10 UA)<br>20 UA)<br>10 UA) | s votre                             | e cycle                    | e (en ve                           | ert dans                         | le tabl                           | eau), les<br>V<br>ai               | <b>domaine</b><br>otre tota<br>nnuel          | s A                                |                             |
| •                                                                                                    | SD5: 0                                                                                                    | UA deja acquise                                                                            | es (min                                                                                                    | IMUM 1                                                | LU UA)                                       |                                     |                            |                                    |                                  |                                   |                                    |                                               |                                    |                             |
| Les<br>les a                                                                                                    | points se<br>Innées q                                                                                                    | ront recalculés<br>ui ne sont pas e                                                        | dès qu<br>encore (                                                                                                    | 'une no<br>en vert                                    | dans le                                      | anné<br>table                       | e de vo<br>eau).           | otre cyo                           | cle sera                         | accréd                            | litée (év                          | entuellem                                     | ent                                |                             |
| Les r<br><u>l'INA</u>                                                                                                    | ègles du<br><u>MI</u> .                                                                                                    | nombre d'unités (                                                                          | d'accréd                                                                                                    | litation o                                            | devant ê                                     | tre ob                              | tenues                     | chaque                             | année s                          | sont dét                          | aillées su                         | r <u>le site we</u>                           | <u>b de</u>                        |                             |
|                                                                                                    |                                                                                                    |                                                                                            |                                                                                                    |                                                       |                                              |                                     |                            |                                    |                                  |                                   |                                    |                                               |                                    |                             |

## Étape 09.

Une fois votre dossier d'accréditation vérifié, vous pouvez *introduire une demande d'accréditation* 

- Introduction
- Activités
- Peer Review
- Mandats
- Dossier individuel

Consulter votre dossier d'accréditation

Introduction

Introduire une demande d'accréditation

**Déconnexion** 

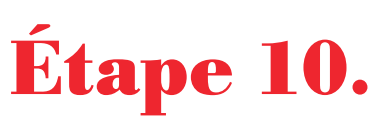

La demande d'accréditation va se lancer. lci, Inami va demander de confirmer vos informations personnelles.

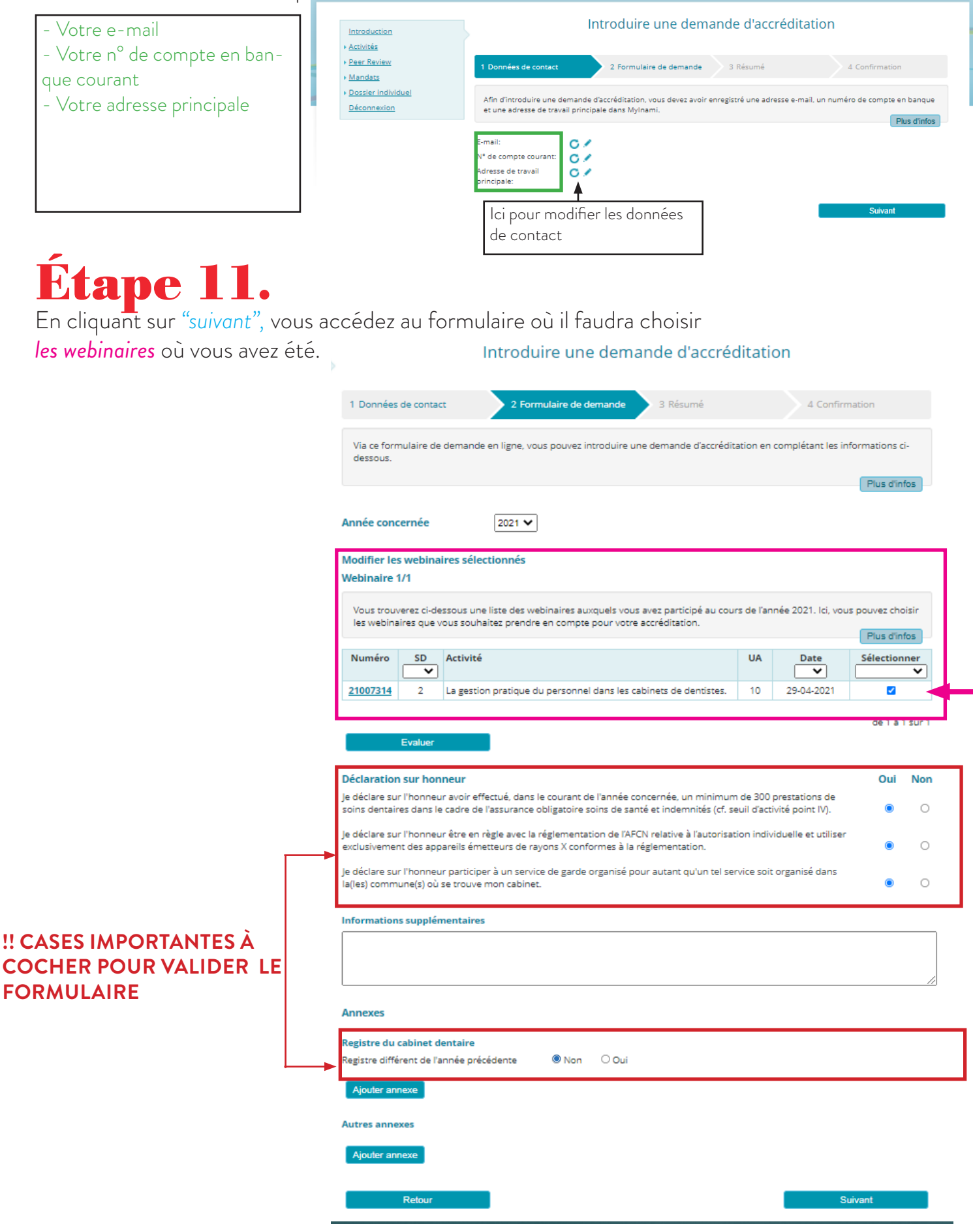

# Étape 12.

Une fois que vous avez bien tout vérifié et validé sur le formulaire, vous cliquez sur "suivant". Vous arrivez sur la page du résumé de votre demande d'accréditation.

| 1 Données de contact                                                                                                    | 2 Formulaire de demande                                                                                                    | 3 Résumé                                                                                                | 4 Confirma                                                     | ation                                 |   |                   |  |  |
|----------------------------------------------------------------------------------------------------|----------------------------------------------------------------------------------------------------|----------------------------------------------------------------------------------------------------|----------------------------------------------------------------|---------------------------------------|---|-------------------|--|--|
| Vous trouvez ici un résumé de la<br>« retour », sinon veuillez « confil<br><u>Attention!</u> Lorsque la demande<br>preuve d'introduction. Si cette p<br><b>vendredi 1 avril 2022.</b>                                                                                                    | a demande qui a été introduite. Si v<br>rmer » votre demande.<br>e a été correctement enregistrée, u<br>reuve n'a pas été reçue, le dentiste | vous désirez modifier une donn<br>ine validation se fait par e-mail.<br>e doit prendre contact immédiat | ée, veuillez choisi<br>Le dentiste doit g<br>ement avec l'INA! | r l'option<br>arder cette<br>VI avant |   |                   |  |  |
| Données personnelles<br>E-mail:<br>N° de compte courant:<br>Adresse de travail<br>principale:<br>Année concernée                                                                                                    | 2021                                                                                                    | Vos                                                                                                    | s données p                                                    | personnelles                          | 5 |                   |  |  |
| Date demande                                                                                                    | 09-01-22                                                                                                    | L annee conc                                                                                            | ernee                                                          |                                       |   |                   |  |  |
| Webinaires sélectionnés                                                                                                    |                                                                                                    |                                                                                                    |                                                                |                                       | 1 |                   |  |  |
| Numéro SD Activité                                                                                                    |                                                                                                    |                                                                                                    | UA                                                             | Date                                  |   | Vos webinaires    |  |  |
| 21007314 2 La gestion                                                                                                    | pratique du personnel dans les cat                                                                                                    | binets de dentistes.                                                                                    | 10                                                             | 29-04-2021                            |   | sélectionnés      |  |  |
| Declaration sur honneur         Je déclare sur l'honneur avoir effectué, dans le courant de l'année concernée, un minimum de 300 prestations de soins       Oui         dentaires dans le cadre de l'assurance obligatoire soins de santé et indemnités (cf. seuil d'activité point IV).       Oui         Je déclare sur l'honneur être en règle avec la réglementation de l'AFCN relative à l'autorisation individuelle et utiliser       Oui         exclusivement des appareils émetteurs de rayons X conformes à la réglementation.       Oui |                                                                                                    |                                                                                                    |                                                                |                                       |   |                   |  |  |
| Je déclare sur l'honneur participer à un service de garde organisé pour autant qu'un tel service soit organisé dans la(les) <b>Oui</b><br>commune(s) où se trouve mon cabinet.                                                                                                    |                                                                                                    |                                                                                                    |                                                                |                                       |   |                   |  |  |
| Informations supplémentaires                                                                                                    |                                                                                                    |                                                                                                    |                                                                |                                       | - | Les cases cochées |  |  |
| (Pas de données)                                                                                                    |                                                                                                    |                                                                                                    |                                                                |                                       |   | à l'étape 11.     |  |  |
| Annexes                                                                                                    |                                                                                                    |                                                                                                    |                                                                |                                       |   |                   |  |  |
| Registre du cabinet dentaire                                                                                                    |                                                                                                    |                                                                                                    |                                                                |                                       |   |                   |  |  |
| Registre different de l'année prece                                                                                                    | edente                                                                                                    |                                                                                                    |                                                                | Non                                   |   |                   |  |  |
| -<br>Autres annexes<br>-                                                                                                    |                                                                                                    |                                                                                                    |                                                                |                                       |   |                   |  |  |

Retour

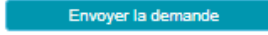

# Étape 13.

Avant-dernière étape, vous arrivez sur la page de confirmation après avoir cliqué sur "suivant"

| Votre demande d'accréditation a bien été enregistrée pour un traitement ultérie<br>démarche. Vous serez informé après traitement de votre demande.                                                                                                    | ur. Vous ne devez plus entreprendre aucune                                                                                          |
|----------------------------------------------------------------------------------------------------|----------------------------------------------------------------------------------------------------|
| 1 Données de contact 2 Formulaire de demande 3 Résumé                                                                                                    | 4 Confirmation                                                                                                    |
| Votre demande d'accréditation pour l'année 2021 a bien été introduite. Afin de cons<br>« <u>Consulter votre dossier d'accréditation</u> ».<br>Un accusé de réception de votre demande a été envoyé à l'adresse <b>tels</b><br>confirmation (accusé de réception), veuillez d'abord vérifier votre dossier « courrier l<br>veuillez ensuite prendre contact avec le Service via <u>accr.tandarts@riziv-inami.fgov.be</u> | ulter votre historique (relevé), utilisez le lien<br>tas d'absence de mail de<br>indésirable ». Si l'email ne s'y trouve pas,<br>e. |
|                                                                                                    | CES DEUX MESSAGES DOIVENT<br>ÊTRE AFFICHÉS SUR L'ONGLET<br>DE CONFIRMATION                                                          |
| Étape 14.<br>Enfin dernière étape il faut aller <b>vérifier</b> si on a recu <i>l'email</i>                                                                                                    | de confirmation dans notre boîte mail                                                                                               |

Enfin, dernière étape, il faut aller **vérifier** si on a reçu *l'email de confirmation* dans notre boîte mail de contact.

|                                                                                                    | Votre dossier d'accréditation D Boite de réception ×                                                                      | ÷ | Z |  |  |  |  |
|----------------------------------------------------------------------------------------------------|----------------------------------------------------------------------------------------------------|---|---|--|--|--|--|
|                                                                                                    | accr.tandarts@riziv-inami.fgov.be 12:40 (il y a 0 minute) 🕺                                                               | 4 | : |  |  |  |  |
|                                                                                                    | Cher Monsieur EL SAYYED,                                                                                                  |   |   |  |  |  |  |
|                                                                                                    | Le Service a bien reçu votre demande d'accréditation pour l'année 2021.                                                   |   |   |  |  |  |  |
| Après contrôle des critères d'accréditation 2021, et approbation éventuelle de votre dossier par le Groupe de direction « Promotion de la qualité », un email vous sera adressé au plus tôt début juillet pour vous confirmer si vous êtes accrédité(e) pour 2021. |                                                                                                    |   |   |  |  |  |  |
|                                                                                                    | Vous trouverez ci-dessous la liste des webinaires que vous avez sélectionnés et qui compteront pour votre accréditation : |   |   |  |  |  |  |
|                                                                                                    | 21007314 SD 2 29-04-2021 La gestion pratique du personnel dans les cabinets de dentistes.                                 |   |   |  |  |  |  |
|                                                                                                    | Vous trouverez toutes les informations relatives à l'accréditation sur notre site.                                        |   |   |  |  |  |  |
|                                                                                                    | Cordialement,                                                                                                    |   |   |  |  |  |  |
|                                                                                                    |                                                                                                    |   |   |  |  |  |  |
|                                                                                                    | Team accréditation Dentistes                                                                                              |   |   |  |  |  |  |
|                                                                                                    | Téléphone: +32(0)2 739 74 79                                                                                              |   |   |  |  |  |  |
|                                                                                                    | accr.tandarts@riziv-inami.fgov.be                                                                                         |   |   |  |  |  |  |
|                                                                                                    | Institut National d'Assurance Maladie-Invalidité                                                                          |   |   |  |  |  |  |
|                                                                                                    | Service des Soins de Santé                                                                                                |   |   |  |  |  |  |
|                                                                                                    | Avenue Galilée 5/01                                                                                                    |   |   |  |  |  |  |
|                                                                                                    | 1210 Bruxelles                                                                                                    |   |   |  |  |  |  |
|                                                                                                    | http://www.inami.be                                                                                                    |   |   |  |  |  |  |

Si vous n'avez pas reçu de mail de confirmation, vérifiez dans votre dossier de courriel indésirable. S'il n'est pas présent dans les courriers indésirables, veuillez contacter AVANT LE 31 MARS 2022 ce mail: accr.tandarts@riziv-inami.fgov.be.